# Make a e-Check payment online!

When you visit our website to make a payment by e-Check, you can take advantage of many features including:

- The option to schedule payments on a monthly, quarterly, semi-annual or annual basis.
- The ability to manage payments and property information through your personal profile.
- Access to transactions for up to 13 months when you create a user profile.

Go to http://www.mutualofomahabank.com/community-associations/make-a-payment

Select Pay by eCheck, click Make a payment

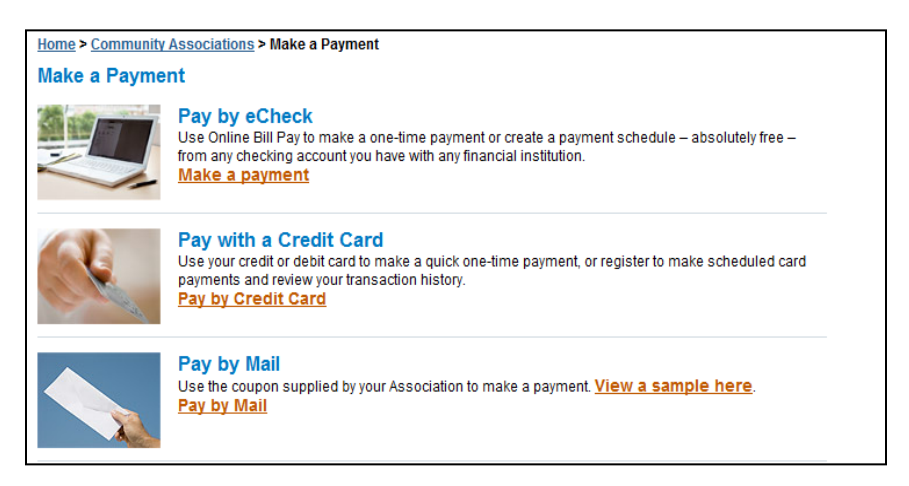

To make a **One-Time Payment** without registration, select **Make Payment** and complete the required personal contact information and submit the payment.

Or **Register** for scheduled payments, one-time payment and transaction history, select **Create** an **Account**.

| lutual of OmahaBank 🕥                                                                                                    |                                                                                   |
|----------------------------------------------------------------------------------------------------|-----------------------------------------------------------------------------------|
|                                                                                                    | Privacy Policy   Security Statement   Terms and Conditions   Customer Service   E |
|                                                                                                    |                                                                                   |
| Online Banking Payments                                                                                                    |                                                                                   |
| Sign in                                                                                                    | One-Time Payment                                                                  |
| Username:                                                                                                    | Make a one-time payment without registration                                      |
| Password:                                                                                                    | маке гаунен                                                                       |
|                                                                                                    | Register                                                                          |
| Log In<br>Forgot your password?                                                                                                    | Register for scheduled payments, one-time                                         |
| Reminder: Your password must be 8 to 12 characters in length<br>and include at least one upper case (A-Z), one lower case (a-z)<br>and one digit (0-9) character. | Create an Account                                                                 |
|                                                                                                    |                                                                                   |

**Step 1: Create a profile - Register** page will display. Creating a profile allows you to save payment and property information which saves you time when making your next due payment. You can also schedule payments and view detailed payment history.

Click – Register when required information is completed. (Personal Information, Contact Information, Mailing Address, Security Questions, Password)

| Personal Infor                          | mation                                     |                                                                                                    |   |
|-----------------------------------------|--------------------------------------------|----------------------------------------------------------------------------------------------------|---|
|                                         | Username:                                  |                                                                                                    |   |
|                                         | Title :                                    |                                                                                                    |   |
|                                         | (opolonaly                                 |                                                                                                    |   |
|                                         | First Name:                                |                                                                                                    |   |
|                                         | (optional)                                 |                                                                                                    |   |
|                                         | Last Name:                                 |                                                                                                    |   |
| Contact Inform                          | nation                                     |                                                                                                    | _ |
|                                         | Email Address:                             |                                                                                                    |   |
|                                         | Marra Ethana                               |                                                                                                    |   |
|                                         | Home Phone.                                |                                                                                                    |   |
|                                         | Work Phone:                                |                                                                                                    |   |
|                                         | Cell Phone:<br>(optional)                  |                                                                                                    |   |
| ailing Addre                            | 55                                         |                                                                                                    |   |
| Address:                                |                                            |                                                                                                    |   |
| Address 2:                              |                                            |                                                                                                    |   |
| (optional)                              |                                            |                                                                                                    |   |
| City:                                   |                                            |                                                                                                    |   |
| State :                                 | Please Select                              |                                                                                                    | 1 |
| Postal Code:                            |                                            |                                                                                                    |   |
| Country:                                | United States                              |                                                                                                    |   |
|                                         |                                            |                                                                                                    |   |
| lect two security qu                    | uestions below an                          | d provide the answers. The answers will assist in future account password changes.                    | _ |
| Secu                                    | utity Question 1:                          | [Please Select]                                                                                       |   |
|                                         | Answer:                                    |                                                                                                    |   |
| Secu                                    | utity Question 2:                          | [Please Select]                                                                                       |   |
|                                         | Answer:                                    |                                                                                                    |   |
|                                         |                                            |                                                                                                    |   |
| Password                                | e 9 to 15 oberect                          | er in landh and industa at laset 4 undersed (4-7) 4 invariant (4-7) and 4 disk (5-2) characterist     |   |
| ne password mas. o                      | Password:                                  | an merger and model at least repercase (ma), movercase (and, and haigh (any character                 | - |
|                                         |                                            |                                                                                                    |   |
| Con                                     | mm Password:                               |                                                                                                    |   |
| Yes, Id like to st<br>I understand that | tay in touch with N<br>t I can easily unsu | lutual of Omaha Bank and agree to receive periodic email updates and offers.<br>ubscribe at any time. |   |
|                                         |                                            |                                                                                                    |   |
|                                         |                                            | Register Cancel                                                                                       |   |

# Click on Step 2: Manage Property/Properties

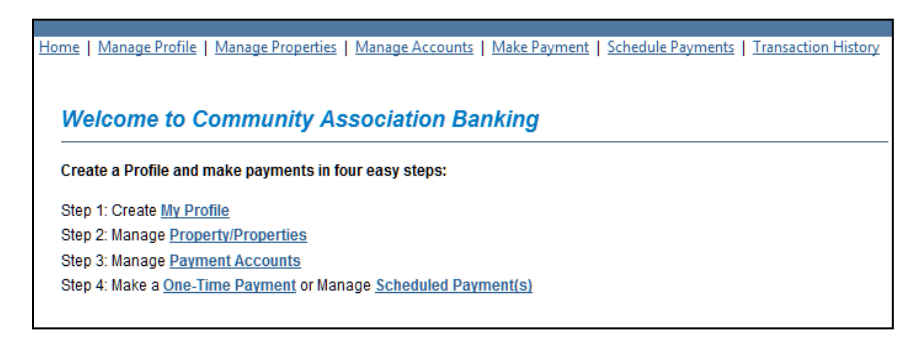

### Click <u>New Property</u> button.

| Manage Properties here are currently no properties configured. Please click on " New Property " below to add a new property. New Property | Profile   Manage Properties   Manage Accounts   Make Payment   Schedule Payment         | Transaction History |
|----------------------------------------------------------------------------------------------------|-----------------------------------------------------------------------------------------|---------------------|
| here are currently no properties configured. Please click on " New Property " below to add a new property.                                | Properties                                                                              |                     |
| here are currently no properties configured. Please click on "New Property" below to add a new property. New Property                     |                                                                                         |                     |
| New Property                                                                                                    |                                                                                         |                     |
|                                                                                                    | ently no properties configured. Please click on " New Property " below to add a new pro | operty.             |

Enter properties you are making payments for.

 Enter Property Information – Management Company, Association ID and Property Account Number. *View Sample Coupon* displays the required information.

| -                             |                          |
|-------------------------------|--------------------------|
| Type:                         | Please Select            |
| Property Address:             | 4950 S 48th Street       |
| Property City:<br>(optional)  | Phoenix                  |
| Property State:<br>(optional) | Arizona                  |
| Property Zip:                 | 85040 _                  |
| Management Company ID:        | 005 View Sample Coupon   |
| Management Company:           | Test HOA Account         |
| Association ID:               | CAB View Sample Coupon   |
| Association Name:             | HOA Test Account         |
| Property Account Number:      | cab03 View Sample Coupon |
| -firm of a r                  |                          |

Check the Confirmation box, click SAVE button.

Management Company Id, Association Id and Property Account Number can be found on your coupon/statement scan line or billing advice that was sent by your management company. Click on "View Sample Coupon" to identify the location of each, or contact your management company for payment information.

### Step 3: Manage Payment Accounts

Click <u>Payment Accounts</u>.

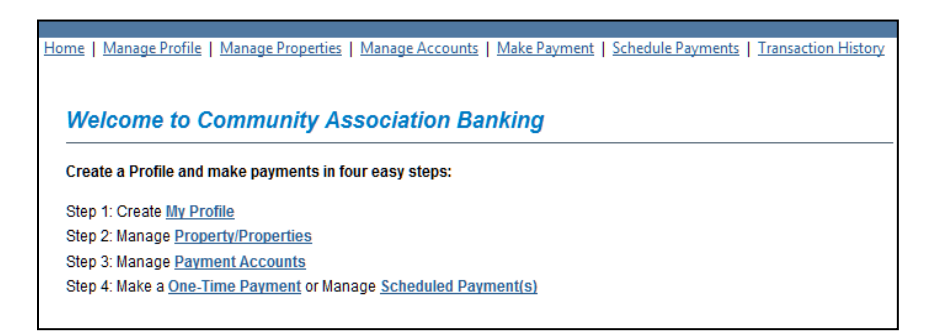

Manage Payment Accounts page will display, click <u>New Account</u> button.

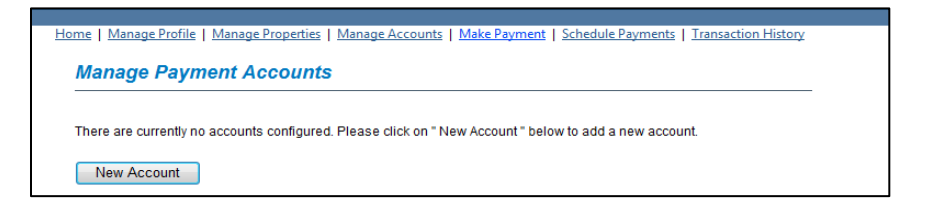

Enter the checking account number you would like to charge for your dues payments.

- **Billing Information** Type: Checking -Bank Routing Number: What's this? Bank Name: Account Number: What's this? Confirm Account Number: Account Holder Name: 🗆 Same as Mailing Address: Address 2: (optional) City: State: Select State • Postal Code: Country: United States • Cancel Save & Add Another Save
- Complete Billing Information, click Save & Add Another or Save.

| Account Hold  | ler Name is the   |
|---------------|-------------------|
| name on the   | checking          |
| account.      |                   |
|               |                   |
| Address is th | e address of the  |
| bank accour   | t holder.         |
|               |                   |
| Please note:  | You can add more  |
| than one che  | ecking account to |
| your profile. | Click on "Save &  |
| Add Another   | " to create       |

additional payment accounts.

Bank and Boarding Implementation

Step 4: Make a One-Time Payment or Manage Scheduled Payment(s).

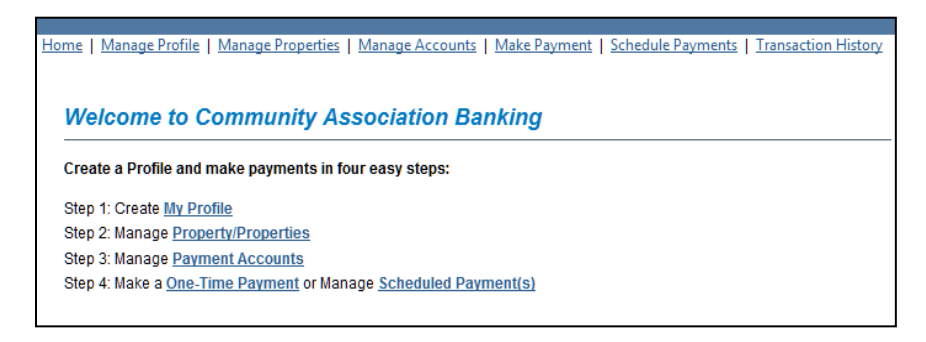

Manage Scheduled Payments page will display. Click <u>New Payment</u> button.

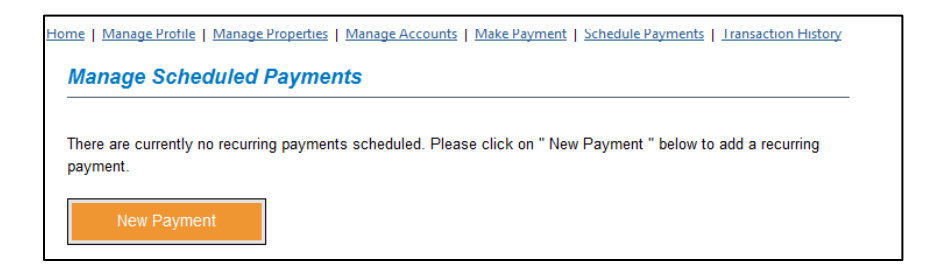

• Complete Manage Schedule Payments information.

| Home   Manage Pro         | ofile   Manage Properties   Manage Accounts   Make Payment   Schedule Payments   Transaction History |  |  |  |  |
|---------------------------|----------------------------------------------------------------------------------------------------|--|--|--|--|
| Manage Scheduled Payments |                                                                                                    |  |  |  |  |
| Home > Manage             |                                                                                                    |  |  |  |  |
| Home > Manage             | <u>Scredured Payments</u> > Create a Recurning Payment                                               |  |  |  |  |
|                           |                                                                                                    |  |  |  |  |
| Add Recurri               | ng Payment                                                                                           |  |  |  |  |
| * Required Field          | S                                                                                                    |  |  |  |  |
| *Property:                | Select a Property                                                                                    |  |  |  |  |
| Don't see your p          | Don't see your property listed? Go to Manage Properties to add it.                                   |  |  |  |  |
| Account                   |                                                                                                    |  |  |  |  |
| Account                   |                                                                                                    |  |  |  |  |
| *Account:                 | Select an Account                                                                                    |  |  |  |  |
| Need to add a n           | ew account? Go to Manage Payment Accounts to add it.                                                 |  |  |  |  |
| Amount                    |                                                                                                    |  |  |  |  |
| *Amount                   |                                                                                                    |  |  |  |  |
| Anounc                    | (Example: 1000.00) US dollars                                                                        |  |  |  |  |
| Recurrence                |                                                                                                    |  |  |  |  |
| *Frequency:               | Select Frequency V                                                                                   |  |  |  |  |
| *Starting:                |                                                                                                    |  |  |  |  |
| <b>j</b> .                |                                                                                                    |  |  |  |  |
| *Ending:                  | End alter     Occurrences (up to 36 occurrences)     End on     (mm/dd/yww)                          |  |  |  |  |
| Back                      | Continue                                                                                             |  |  |  |  |

## **Add Recurring Payment**

Property:Select a Property listed on drop down option.Account:Select bank account listed on drop down option.Amount:Enter dollar amount.

### Recurrence

Frequency: Select monthly, quarterly, semi-annual or annual.
Starting: Select Calender or enter date(mm/dd/yyyy).
Ending: Click button – End after # of occurences (up to 36 occurrences) or Click button – End on Click calendar or enter date(mm/dd/yyyy).

Click <u>Continue</u> button

Manage Scheduled Payments page will display. Review the recurring payment date and click **Confirm Schedule** button.

| Home   Manage Profile   Manage Properties   Manage Accounts   Make Payment   Schedule Payments   Transaction History               |                                                                                                    |      |        |  |
|----------------------------------------------------------------------------------------------------|----------------------------------------------------------------------------------------------------|------|--------|--|
| Μ                                                                                                    | Manage Scheduled Payments                                                                                                    |      |        |  |
|                                                                                                    | Manage Ocheduled Fayments                                                                                                    |      |        |  |
| Home > Manage Scheduled Paym                                                                                                    | nents > Create a Recurring Payment                                                                                                    |      |        |  |
|                                                                                                    |                                                                                                    |      |        |  |
|                                                                                                    |                                                                                                    |      |        |  |
| Add Recurring Payment                                                                                                    |                                                                                                    |      |        |  |
| Amount                                                                                                    |                                                                                                    |      |        |  |
| \$1.00                                                                                                    | 07/25/2014                                                                                                    | Edit | Delete |  |
| \$1.00                                                                                                    | 08/25/2014                                                                                                    | Edit | Delete |  |
|                                                                                                    |                                                                                                    |      |        |  |
|                                                                                                    |                                                                                                    |      |        |  |
| Cancel Confirm Sche                                                                                                    | edule                                                                                                    |      |        |  |
|                                                                                                    |                                                                                                    |      |        |  |
|                                                                                                    |                                                                                                    |      |        |  |
|                                                                                                    |                                                                                                    |      |        |  |
| Please note: Payments may take up to 5 business days to be posted to your account. In order to avoid late charges by your Managing |                                                                                                    |      |        |  |
| Agent, payment should be submitted 5 business days prior to your due date. Payments are processed Monday through Friday excluding  |                                                                                                    |      |        |  |
| holidays. Authorized charges to your checking account will be processed for the amount indicated above. Payment collected will be  |                                                                                                    |      |        |  |
| depigneted correspondetive in a timely                                                                                             | deposited to the checking account of your PACPERT , maintained with the DAMA, and Will be reported to its managing Agent of<br>designated corresponding in a timely manner |      |        |  |
| designated representative in a timely                                                                                              | manner.                                                                                                    |      |        |  |

Scheduled Payment has been confirmed and HOA fees will be processed.

REGISTRATION IS COMPLETE – Click on Log Out or close browser.

| Mutualof Omaha Bank 🕥                                                                                                |                                                                               |
|----------------------------------------------------------------------------------------------------|-------------------------------------------------------------------------------|
| Privacy Policy   Security Statement   Terms and Condition                                                            | 15   Customer Service   Help   Log Out                                        |
|                                                                                                    |                                                                               |
| Home   Manage Profile   Manage Properties   Manage Accounts   Make Payment   Schedule Payments   Transaction History |                                                                               |
| Welcome to Community Association Banking                                                                             | _                                                                             |
| Create a Profile and make payments in four easy steps:                                                               |                                                                               |
| Step 1: Create My Profile                                                                                            |                                                                               |
| Step 2: Manage Property/Properties                                                                                   |                                                                               |
| Step 3: Manage Payment Accounts                                                                                      |                                                                               |
| Step 4: Make a <u>One-Time Payment</u> or Manage <u>Scheduled Payment(s)</u>                                         |                                                                               |
| You may have recently received an email notice regarding your eCheck payment                                         |                                                                               |
| which was intended to remind you a scheduled payment would be processed in the                                       |                                                                               |
| near future. In error, that notice indicated a \$10 convenience fee would be charged.                                |                                                                               |
| The fee is applicable only to customers paying by credit card. Please disregard the fee                              |                                                                               |
| listed in the email as our eCheck service continues to be provided at no cost to you.                                |                                                                               |
| Ми                                                                                                    | Member FDIC   Equal Housing Lender<br>tual of Omaha Bank. All Rights Reserved |

# Mutual of OmahaBank () Privacy Policy | Security Statement | Community Association Banking Thank you

You have successfully signed out. Sign in again.